# ISTRUZIONI PER IL MONTAGGIO E PER L'USO

Regolatore di sistema comandato da microprocessore per impianti solari termici

# Oventrop REGTRONIC PC

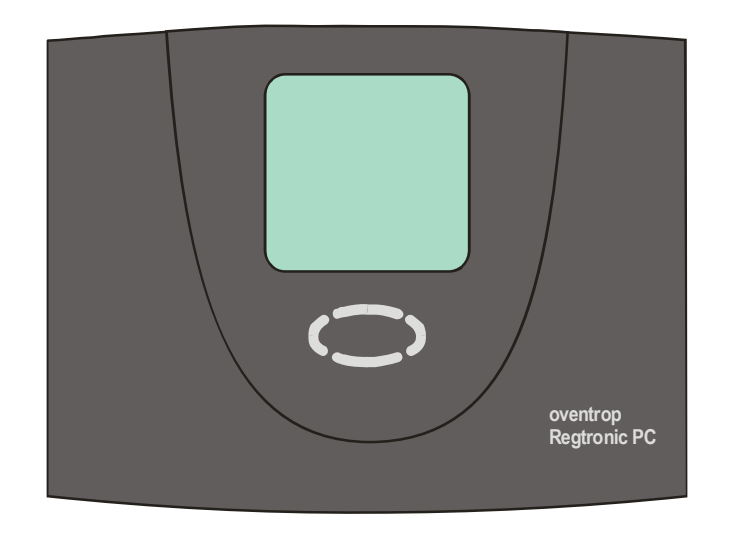

Importante!

Prima di procedere al montaggio e all'utilizzo dell'apparecchio leggere attentamente il manuale!

L'inosservanza delle istruzioni per l'uso può pregiudicare i diritti di garanzia! Conservare il manuale in un luogo sicuro!

L'apparecchio descritto è stato fabbricato e collaudato in conformità alle direttive CE.

| S  | omma                                                          | ario:                                                                                                    |                                              |  |  |
|----|---------------------------------------------------------------|----------------------------------------------------------------------------------------------------|----------------------------------------------|--|--|
| 1  | ICO                                                           | NE E ABBREVIAZIONI                                                                                                    | 3                                            |  |  |
| 2  | SET                                                           | TORE D'IMPIEGO / CARATTERISTICHE                                                                                                    | 4                                            |  |  |
|    | 2.1<br>2.2<br>2.3                                             | INFORMAZIONI DI BASE<br>SETTORE D'IMPIEGO<br>CARATTERISTICHE DELL'APPARECCHIO                                                                                                    |                                              |  |  |
| 3  | AVV                                                           | /ERTENZE DI SICUREZZA                                                                                                    | 5                                            |  |  |
| 4  | MONTAGGIO DELL'APPARECCHIO                                    |                                                                                                    |                                              |  |  |
|    | 4.1<br>4.2                                                    | APERTURA DELL'APPARECCHIO<br>MONTAGGIO A MURO                                                                                                    | 6<br>6                                       |  |  |
| 5  | COL                                                           | LLEGAMENTO ELETTRICO – PANORAMICA                                                                                                    | 7                                            |  |  |
|    | 5.1<br>5.2<br>5.3<br>5.4                                      | LINEE GUIDA GENERALI PER IL COLLEGAMENTO:<br>Collegamenti da 230 V<br>Collegamento dei sensori<br>Modulo di protezione contro le sovratensioni                                                                                                    |                                              |  |  |
| 6  | FUN                                                           | ZIONAMENTO / DISPLAY                                                                                                    | 10                                           |  |  |
|    | 6.1<br>6.2<br>6.3<br>6.4<br>6.5<br><i>6.5.</i><br><i>6.5.</i> | PANORAMICA SUL DISPLAY E SUGLI ELEMENTI DI COMANDO<br>DISPLAY<br>SPIEGAZIONE DELLE ICONE<br>FUNZIONE DEI TASTI<br>ESEMPIO DI UTILIZZO DELL'APPARECCHIO<br>1 Modifica della temperatura target dTon<br>2 Configurazione di un regolatore multifunzionale | 10<br>11<br>11<br>12<br>13<br>13<br>13<br>15 |  |  |
| 7  | MEN                                                           | NU OPERATIVI                                                                                                    | 20                                           |  |  |
|    | 7.1                                                           | PANORAMICA: STRUTTURA DEI MENU                                                                                                    | 21                                           |  |  |
|    | 7.2                                                           | Menu "Info" 🗾                                                                                                    | 21                                           |  |  |
|    | 7.3                                                           | Menu "Programmazione" 🕢                                                                                                    | 21                                           |  |  |
|    | 7.4                                                           | Menu "Azionamento manuale"                                                                                                    | 22                                           |  |  |
|    | 7.5                                                           | MENU "REGOLAZIONE DI BASE"                                                                                                    |                                              |  |  |
| 8  | FUN                                                           | ZIONI DEL REGOLATORE                                                                                                    | 23                                           |  |  |
| 9  | INTE                                                          | ERFACCIA DATI - DATASTICK <sup>®</sup>                                                                                                    | 23                                           |  |  |
|    | 9.1<br>9.2                                                    | DATASTICK <sup>®</sup><br>FUNZIONE DATALOGGING                                                                                                    | 23<br>                                       |  |  |
| 10 | ELIN                                                          | MINAZIONE DEI GUASTI                                                                                                    | 25                                           |  |  |
|    | 10.1<br>10.2                                                  | GUASTI CON NOTIFICA DI ERRORE<br>GUASTI SENZA NOTIFICA DI ERRORE                                                                                                    | 25<br>26                                     |  |  |
| 11 | DAT                                                           |                                                                                                    | 27                                           |  |  |
| 12 | TAB                                                           | BELLA DI RESISTENZA PT1000                                                                                                    | 27                                           |  |  |
| 13 | DIC                                                           | HIARAZIONE DI CONFORMITÀ                                                                                                    | 28                                           |  |  |

## **1** ICONE E ABBREVIAZIONI

#### Descrizione delle icone utilizzate nel presente manuale:

| <u>\</u> | Attenzione!<br>L'icona si riferisce a possibili pericoli ed errori.                                                        |
|----------|----------------------------------------------------------------------------------------------------|
| 1230V!   | Attenzione: tensione a 230 V!<br>L'icona si riferisce al pericolo di lesioni letali dovuto alla presenza di alta tensione. |
| •        | Elenco                                                                                                    |
| đ        | Prestare attenzione!                                                                                                    |
| i        | Note operative / informazioni particolari                                                                                  |
| <b>→</b> | Operazione da parte dell'utente / procedura                                                                                |
| ?        | Verifica / controllo                                                                                                    |

#### Abbreviazioni più frequenti

Per migliorare la leggibilità, in questo manuale e sul display del regolatore vengono a volte utilizzate delle abbreviazioni. Il loro significato è descritto nella seguente tabella.

| Abbre-   | Significato                                                                | Abbre-         | Significato                  |
|----------|----------------------------------------------------------------------------|----------------|------------------------------|
| viazione |                                                                            | viazione       |                              |
| ON       | Valore iniziale                                                            | $\mathfrak{C}$ | Gradi Celsius                |
| OFF      | Valore finale                                                              | h              | Ore di esercizio             |
| >        | Maggiore di                                                                | dT             | Differenza di temperatura    |
| К        | Gradi Kelvin, corrispondono a 1<br>grado di differenza di temperatu-<br>ra | kWh            | Rendimento energetico in kWh |

## **2** Settore d'impiego / caratteristiche

#### 2.1 Informazioni di base

Il regolatore è concepito come regolatore di sistema, ossia può essere adattato a diversi tipi di impianti a seconda delle opzioni e dello schema funzionale selezionati.

La seguente descrizione si riferisce perciò alle funzioni generali dell'apparecchio. I vari schemi funzionali e i relativi diagrammi di collegamento sono illustrati in una documentazione separata. Poiché sono disponibili numerose opzioni di utilizzo, è importante leggere le istruzioni prima del collegamento e della messa in servizio dell'apparecchio!

#### 2.2 Settore d'impiego

Il regolatore è destinato al controllo operativo di impianti solari termici, offrendo al contempo funzioni ausiliarie e di protezione.

Esso è concepito per l'impiego in ambienti asciutti, come edifici residenziali, commerciali e industriali. L'utilizzo diverso da quello previsto deve essere verificato in base alle normative vigenti prima della messa in servizio.

#### 2.3 <u>Caratteristiche dell'apparecchio</u>

Il regolatore di sistema è adatto a diversi tipi di impianti. Esso presenta le seguenti caratteristiche standard, indipendentemente dal settore

• Utilizzo intuitivo tramite menu, icone, messaggi di testo facilmente comprensibili e quattro tasti di comando

d'impiego:

- Tutti i valori predefiniti e i valori di controllo possono essere impostati digitalmente
- Contaore di esercizio integrato per la carica del serbatoio
- Numerose funzioni per il monitoraggio dell'impianto con visualizzazione degli errori e dei guasti tramite icone e semplici messaggi di testo
- Misurazione integrata del rendimento energetico grazie al set di misura del rendimento (accessorio), in grado di regi-

Istruzioni per il montaggio e per l'uso 136659380 REGTRONIC PC strare l'energia prodotta dall'impianto solare.

- Memorizzazione di tutti i valori impostati anche in caso di cadute di tensione di qualsiasi durata.
- Diverse funzioni di protezione, come
  - Protezione dell'impianto
  - Protezione del collettore
  - Retroraffreddamento
  - Antigelo
- Interfaccia DataStick®

L'accessorio DataStick® consente una semplice registrazione dei dati.

#### Accessori disponibili (opzionali):

- Sensore termico PT1000
- Calorimetro per la misura del rendimento
- Sensore di radiazioni

4

## **3 A**VVERTENZE DI SICUREZZA

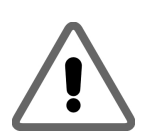

Effettuare le operazioni di montaggio e di cablaggio del regolatore esclusivamente in assenza di tensione.

Il collegamento e la messa in servizio del regolatore devono essere eseguiti solo da personale qualificato. A tal fine è necessario attenersi alle norme di sicurezza vigenti a livello nazionale e locale.

Prima di effettuare lavori di installazione o di cablaggio sui componenti elettrici dell'apparecchio, assicurarsi che questo sia completamente isolato dall'alimentazione.

Non scambiare i collegamenti dei terminali di bassa tensione (sensori, calorimetri) con i collegamenti da 230 V. Ciò può infatti causare scariche di tensione letali e danni irreparabili all'apparecchio e ai sensori e dispositivi collegati.

- Gli impianti solari possono raggiungere temperature molto elevate, il che comporta il rischio di ustioni. Prestare attenzione quando si montano i sensori termici!
- Montare il regolatore in un luogo in cui la temperatura di esercizio consentita per l'apparecchio (50 °C) non venga superata, ad esempio a causa della presenza di una fonte di calore.

- Il regolatore non è impermeabile e deve perciò essere montato in un luogo asciutto.
- Per motivi di sicurezza, l'impianto deve essere operato manualmente solo a scopo di test. In questa modalità, le temperature massime e la funzionalità dei sensori non vengono monitorate.
- Non utilizzare l'impianto nel caso in cui il regolatore, i cavi, le pompe o le valvole collegate siano danneggiati.
- Verificare che i materiali utilizzati per i condotti e l'isolamento, nonché le pompe e le valvole siano adatte alle temperature che l'impianto può raggiungere.

## 4 MONTAGGIO DELL'APPARECCHIO

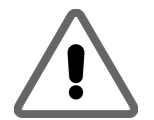

Installare il regolatore solo in ambienti asciutti e non soggetti a rischio di esplosione. Non è consentito il montaggio su superfici infiammabili.

## 4.1 Apertura dell'apparecchio

Verificare che l'apparecchio sia scollegato dall'alimentazione elettrica. La parte superiore della custodia è fissata alla parte inferiore tramite due fermi. Tirando con cautela

Sollevare la parte superiore della custodia fino a udire uno scatto. Ora sarà possibile montare e cablare il regolato-

re in tutta comodità.

le linguette laterali sulla parte superiore della custodia (vedere figura), essa può essere sbloccata e sollevata.

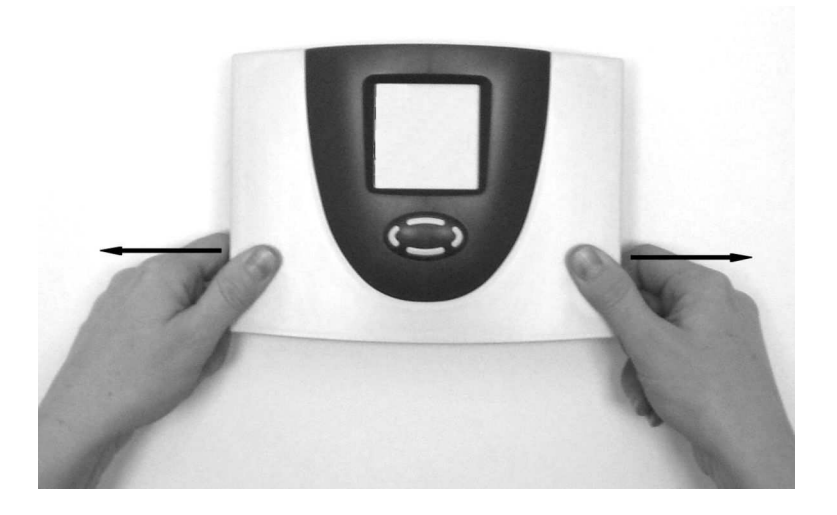

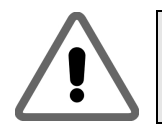

Prima dell'azionamento o della messa in servizio chiudere il coperchio in modo da udire e sentire con le mani uno scatto!

#### 4.2 Montaggio a muro

In caso di montaggio a muro dell'apparecchio, procedere come segue:

- Eseguire i fori di fissaggio in base alla mascherina perforante fornita
- Avvitare le viti superiori mantenendo una distanza di 6 mm dal muro
- Aprire l'apparecchio come descritto e appenderlo alle viti. Ora è possibile montare le due viti inferiori.
- Non serrare le viti oltre il necessario, al fine di evitare danni alla parte inferiore della custodia!

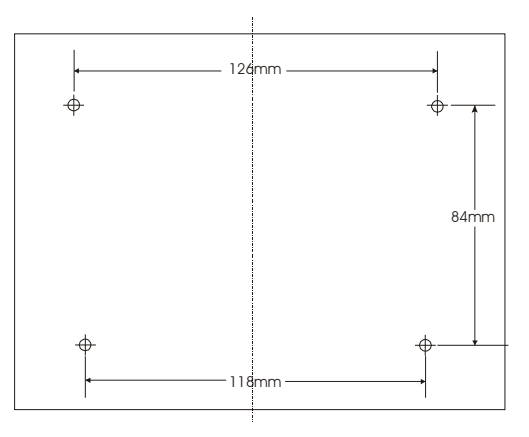

## 5 COLLEGAMENTO ELETTRICO – PANORAMICA

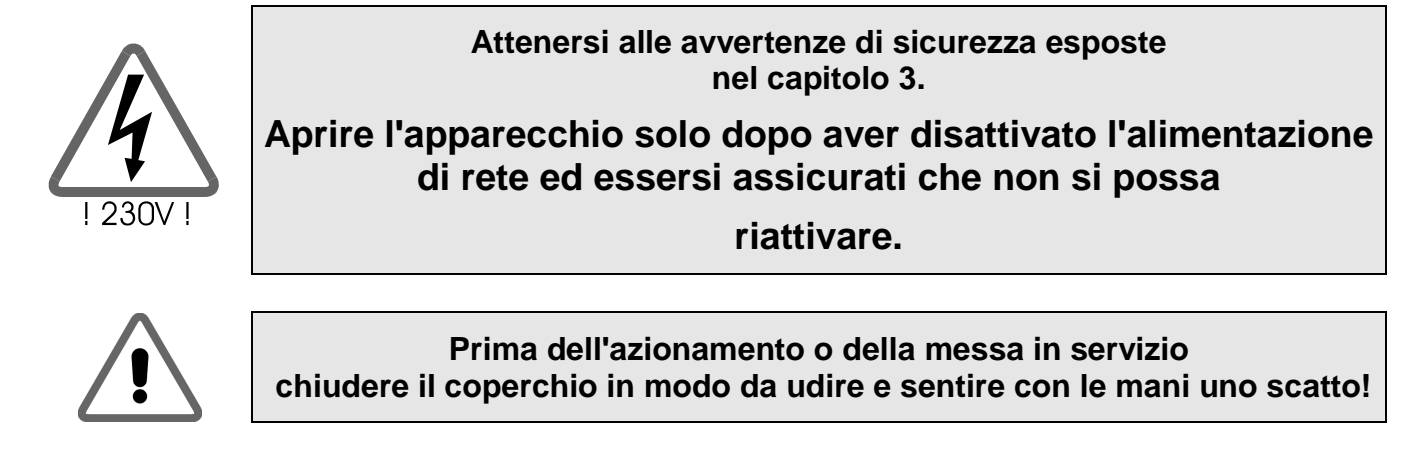

Tutti i cavi elettrici devono essere collegati al gruppo costruttivo nella parte inferiore della custodia. A destra del gruppo costruttivo si trovano i collegamenti a bassa tensione per i sensori e i calorimetri. A sinistra si trovano i collegamenti da 230 V. Il numero e la posizione dei collegamenti da 230 V e dei sensori sono indicati sulla scheda tecnica dello schema utilizzato.

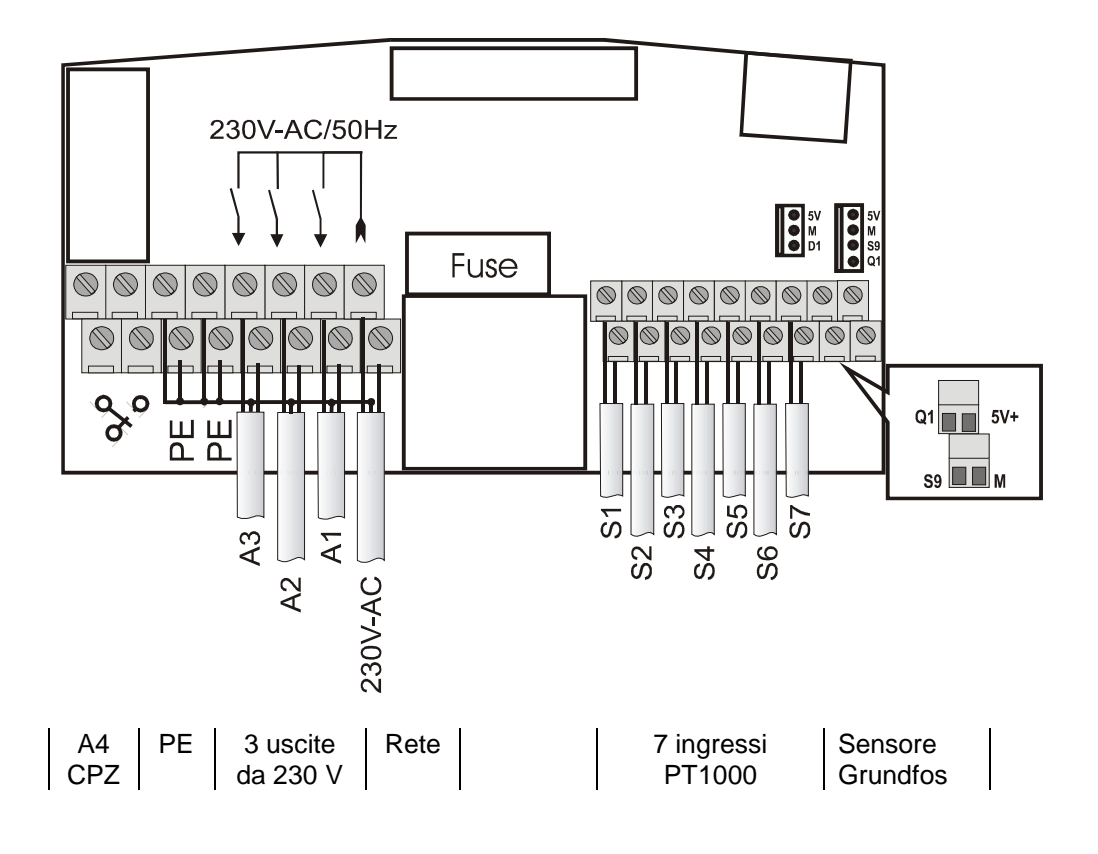

Istruzioni per il montaggio e per l'uso 136659380 REGTRONIC PC

#### 5.1 Linee guida generali per il collegamento:

- Prima di effettuare il collegamento, svestire la guaina dei cavi di una lunghezza di circa 6-8 cm e l'estremità dei conduttori di una lunghezza di circa 10 mm.
- In caso di cavi flessibili, è necessario utilizzare un dispositivo di scarico della trazione all'interno o all'esterno del regolatore. A questo scopo, sul lato da 230 V possono essere montate un massimo di 4 viti M12.

Le estremità dei conduttori devono essere dotate di capicorda. Inserire i cavi nell'apparecchio attraverso le aperture previste.

 Tutti gli scarichi a terra devono essere fissati per mezzo dei morsetti col contrassegno "PE" (Potenziale Terra).

#### 5.2 Collegamenti da 230 V

Sono presenti un ingresso per la tensione di rete e un massimo di 6 uscite da 230 V / 50 Hz.

- In caso di allacciamento fisso all'alimentazione di rete, quest'ultima deve poter essere interrotta attraverso un interruttore esterno al regolatore. Se il collegamento avviene tramite cavo o spina con contatto di terra, questo accorgimento non è necessario.
- I regolatori sono destinati all'utilizzo su una rete da 230 V / 50 Hz. Le pompe e le valvole da collegare devono essere progettate per questa tensione!
- **i** I morsetti del conduttore neutro (N) sono connessi elettricamente e non devono essere commutati!
- Tutte le uscite di commutazione (A1-A3) sono contatti di chiusura elettronici a 230 V c.a.

Prestare attenzione a quanto segue per quel che riguarda i collegamenti da 230 V:

- **i** A seconda dello schema funzionale selezionato, tutte le uscite possono essere utilizzate come uscite di commutazione o al fine di controllare la potenza delle pompe tramite modulazione a blocchi.
- **i** Il funzionamento delle uscite viene monitorato elettronicamente. La verifica funzionale avviene automaticamente una volta al giorno e può inoltre essere avviata manualmente nel menu "Azionamento manuale".
- **i** Se la verifica funzionale non si conclude correttamente, viene chiuso un contatto a potenziale zero (A4).

#### 5.3 Collegamento dei sensori

Il regolatore dispone di sensori termici di precisione al platino di tipo PT1000. Sono necessari da 2 a 7 sensori a seconda del tipo di impianto e delle funzioni disponibili. Per alcuni impianti può rendersi necessario il collegamento di calorimetri.

#### Montaggio / cablaggio dei sensori termici:

- Montare i sensori nei punti previsti sul collettore e sul serbatoio. Assicurarsi che vi sia una buona conduzione termica e, se necessario, utilizzare una pasta termoconduttrice.
- I cavi dei sensori possono essere allungati. La sezione dei cavi fino a 15 m di lunghezza deve essere pari a 2 x 0,5 mm<sup>2</sup>, la sezione dei cavi fino a 50 m deve invece essere pari a 2 x 0,75 mm<sup>2</sup>. In caso di collegamenti lunghi (collettore), utilizzare cavi di prolungamento schermati. Non fissare la schermatura sul lato del

sensore, ma tagliarla e isolarla!

- I sensori termici vengono collegati secondo lo schema dell'impianto. Collegando i sensori termici, non è necessario tenere conto della polarità dei due conduttori.
- I cavi dei sensori devono essere installati separatamente dai cavi da 230 V, in quanto in condizioni avverse possono causare interferenze elettriche. Tenere i cavi a una distanza di almeno 15 cm.

#### 5.4 <u>Modulo di protezione contro le sovratensioni</u>

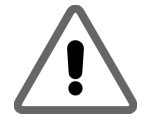

Tutti gli ingressi dei sensori del regolatore sono dotati di un sistema di protezione di precisione contro le sovratensioni. Di norma, in caso di sensori per interni non sono richieste altre misure di sicurezza. Per i sensori esterni e per i sensori del collettore si consiglia invece una misura precauzionale aggiuntiva (presa di collegamento per sensori con protezione contro sovratensioni). I dispositivi di protezione esterni non devono contenere alcun condensatore supplementare, poiché i risultati di misurazio-ne potrebbero venire alterati.

## 6 FUNZIONAMENTO / DISPLAY

#### 6.1 Panoramica sul display e sugli elementi di comando

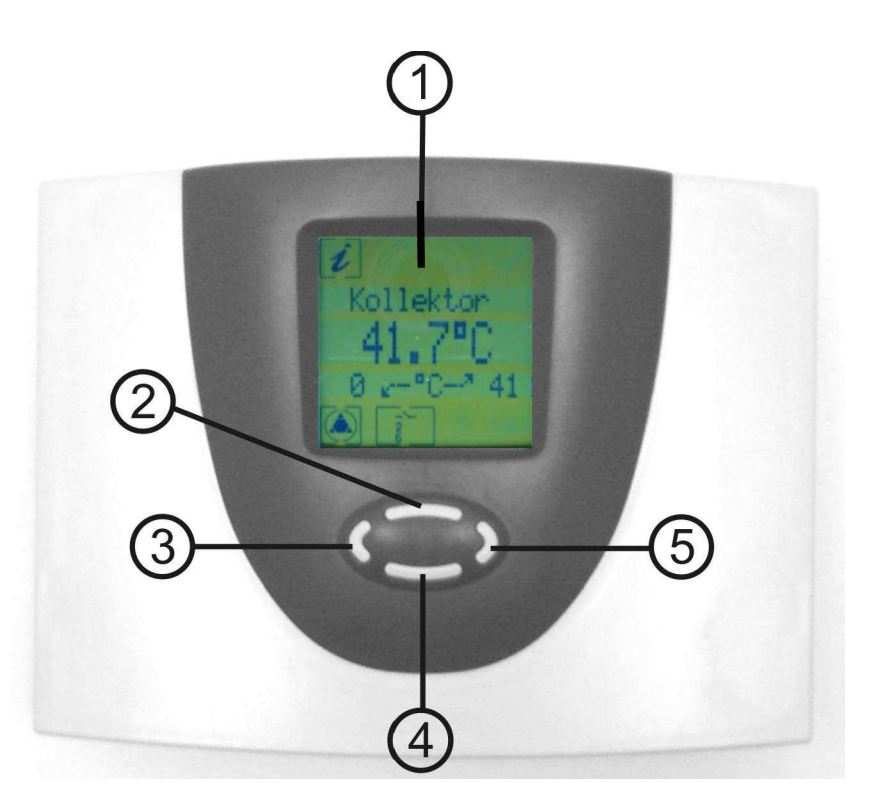

| Numero | Descrizione                                              |
|--------|----------------------------------------------------------|
| 1      | Display con icone e semplici messaggi di testo a 3 righe |
| 2      | Tasto di comando pagina su / +                           |
| 3      | Tasto di comando Esci / Interrompi / ESC                 |
| 4      | Tasto di comando pagina giù / -                          |
| 5      | Tasto di comando Scegli / Conferma / Invio               |

### 6.2 <u>Display</u>

Il display contiene icone e semplici messaggi di testo. Questi semplici messaggi di tre righe illustrano i valori del display e i valori di programmazione in relazione ai punti di misura.

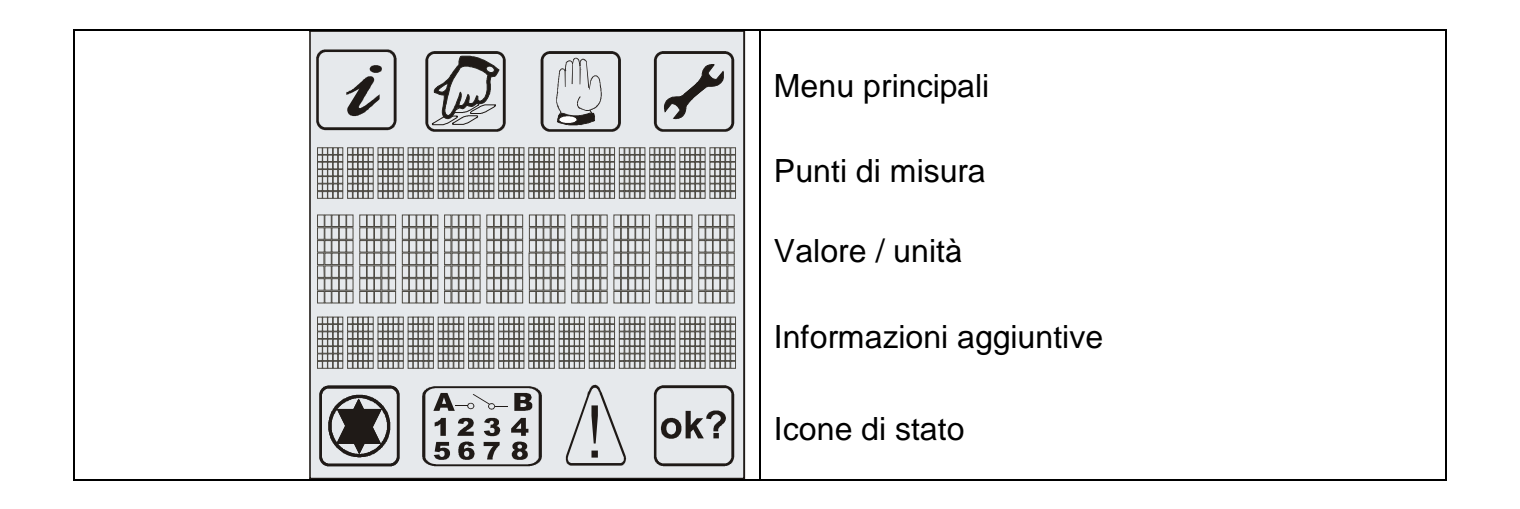

## 6.3 Spiegazione delle icone

La seguente tabella descrive il significato delle singole icone.

| Icona                                | Descrizione                                      | Comportamento                                                    |  |  |
|--------------------------------------|--------------------------------------------------|------------------------------------------------------------------|--|--|
| Menu principale                      |                                                  |                                                                  |  |  |
| i                                    | Menu "Info"                                      |                                                                  |  |  |
|                                      | Menu "Programmazione"                            | Se selezionabile, l'icona lampeggia.                             |  |  |
|                                      | Menu "Azionamento manuale"                       | Se viene visualizzata solo un'icona, que-<br>sto menu è attivo.  |  |  |
|                                      | Menu "Regolazione di base"                       |                                                                  |  |  |
| Display di stato                     |                                                  |                                                                  |  |  |
|                                      | Regolatore attivo                                | Il simbolo ruota se la pompa del circuito solare è attiva.       |  |  |
| <b>A</b> ⊸⊸ <b>B</b><br>1234<br>5678 | Visualizza le uscite di commuta-<br>zione attive | Numero delle uscite di commutazione attive.                      |  |  |
| $\bigwedge$                          | Indica la presenza di un errore nell'impianto    | L'icona lampeggia se si verifica un errore nell'impianto.        |  |  |
| ok?                                  | Usata per confermare la modifica<br>di un valore | Il valore visualizzato può essere<br>annullato o<br>confermato . |  |  |

#### 6.4 Funzione dei tasti

Il regolatore può essere operato tramite 4 confortevoli tasti di comando semplici da usare. Essi consentono di:

- Visualizzare i valori
- Modificare le impostazioni dell'apparecchio

Le icone del display guidano con semplicità l'utente attraverso le varie opzioni, visualizzando chiaramente le diverse voci dei menu, i valori e i parametri.

I tasti di comando hanno le seguenti funzioni:

| Tasto | FUNZIONE           | Descrizione                                                                                 |
|-------|--------------------|---------------------------------------------------------------------------------------------|
|       | "Su"               | Pagina precedente del menu                                                                  |
|       | " <b>+</b> "       | <ul> <li>Modifica dei valori: aumento graduale del valore visualizza-<br/>to</li> </ul>     |
|       |                    | Tenendo premuto il pulsante, il valore aumenta continuati-<br>vamente                       |
|       | "Accesso"<br>"Giù" | <ul> <li>Nel menu iniziale: consente di accedere a un menu princi-<br/>pale</li> </ul>      |
|       | ,,_"               | Pagina successiva del menu                                                                  |
|       |                    | <ul> <li>Modifica dei valori: diminuzione graduale del valore visua-<br/>lizzato</li> </ul> |
|       |                    | Tenendo premuto il pulsante, il valore diminuisce continua-<br>tivamente                    |
|       | "Pagina sini-      | Scorrere le pagine a sinistra nel menu principale                                           |
|       | stra"              | Uscire da un menu                                                                           |
|       | "Esci"             | Uscire da una voce del menu                                                                 |
|       |                    | <ul> <li>Interrompere la modifica di un valore senza salvare</li> </ul>                     |
|       | "Interrompi"       |                                                                                             |
|       | "Pagina destra"    | <ul> <li>Scorrere le pagine a destra nel menu principale</li> </ul>                         |
|       | "Scegli"           | Scegliere una voce del menu                                                                 |
|       | "Conferma"         | Confermare e salvare la modifica di un valore                                               |

#### 6.5 <u>Esempio di utilizzo dell'apparecchio</u>

#### 6.5.1 Modifica della temperatura target dTon

Una volta acquisita familiarità con le descrizioni dei menu nel capitolo "Menu operativi", è possibile esercitarsi effettuando alcuni passi pratici. Di seguito è infatti illustrata una procedura di esempio. La posizione di partenza è la temperatura corrente del collettore nel menu "Info". Lo scopo è modificare il parametro "Target dTon" da 7 K a 5 K nel menu "Programmazione".

| $ \begin{array}{c}                                     $                                                                                                    | ESC: uscire dal menu "Info".                                                                               |
|----------------------------------------------------------------------------------------------------|----------------------------------------------------------------------------------------------------|
|                                                                                                    | Scorrere le pagine a destra: scegliere il menu "Programmazio-<br>ne".                                      |
| Image: Contract of the second state of the second state of the | Scegliere il menu "Programmazione".<br>Scorrere il menu "Programmazione" fino al sottomenu<br>"SERBATOIO". |
| SERBATOIO<br>[VALORI]                                                                                                    | Scegliere il sottomenu "SERBATOIO".                                                                        |
| SERBATOIO<br>65°C<br>MAX                                                                                                    | Scorrere il sottomenu fino al valore "Target dTon".                                                        |

| SERBATOIO<br>7 K<br>Tarset dTon                                                                                                    |     | Selezionare il valore: "Target dTon" inizia a lampeggiare.                                                                        |
|----------------------------------------------------------------------------------------------------|-----|----------------------------------------------------------------------------------------------------|
| SERBATOIO<br>5 K<br>Target dTon                                                                                                    |     | Diminuire il valore come desiderato. Il valore continua a lam-<br>peggiare.<br>Selezionare "Conferma valore".                     |
| SERBATOIO<br>5 K<br>Target dTon                                                                                                    |     | L'icona <sup>ok?</sup> lampeggia.<br>Confermare la modifica. La modifica viene salvata.<br>Uscire: la modifica non viene salvata. |
| Image: Constraint of the second second seco | 2 x | Uscire dal sottomenu "SERBATOIO".<br>Uscire dal menu "Programmazione".                                                            |

#### 6.5.2 Configurazione di un regolatore multifunzionale

| MultiRes 1<br>[OFF]                 | Scegliere il regolatore multifunzionale (abbreviato RMF) desiderato nel<br>menu "Regolazione di base".<br>Impostazione predefinita: RMF = OFF                                                                                                    |
|-------------------------------------|----------------------------------------------------------------------------------------------------|
| MultiRes 1<br>OFF<br>FUNZIONE       | Selezionare (attivare) il sottomenu dell'RMF selezionato.<br>La funzione è impostata su "OFF", ossia nessuna funzionalità del re-<br>golatore è attiva.                                                                                                    |
| المرجو                              | Scegliere la funzione desiderata dell'RMF.<br>Prendiamo ad esempio un regolatore differenziale                                                                                                    |
| MultiRee 1<br>REG. DIF.<br>FUNZIONE | Le funzioni disponibili sono: raffreddamento del termostato, riscalda-<br>mento del termostato, interruttore di soglia, sistema di aumento della<br>temperatura di ritorno, caldaia a legna, regolatore differenziale, circo-<br>lazione, allarme e timer. |
| MultiRee 1<br>OFF<br>SLOT ORARIA    | II funzionamento dell'RMF può essere collegato a specifiche slot ora-<br>rie.<br>"OFF": nessuna slot oraria attiva<br>RMF sempre attivo                                                                                                    |
| MultiRes 1<br>ON<br>SLOT ORARIA     | La slot oraria è attiva, ossia la funzione selezionata è attivabile solo<br>all'interno dell'intervallo di tempo specificato.                                                                                                    |
| MultiRes 1<br>TS 7<br>S. SORGENTE A | Selezionare il sensore termico per la sorgente di energia.<br>È possibile selezionare qualsiasi sensore disponibile, anche se viene<br>utilizzato da un'altra funzione.                                                                                    |

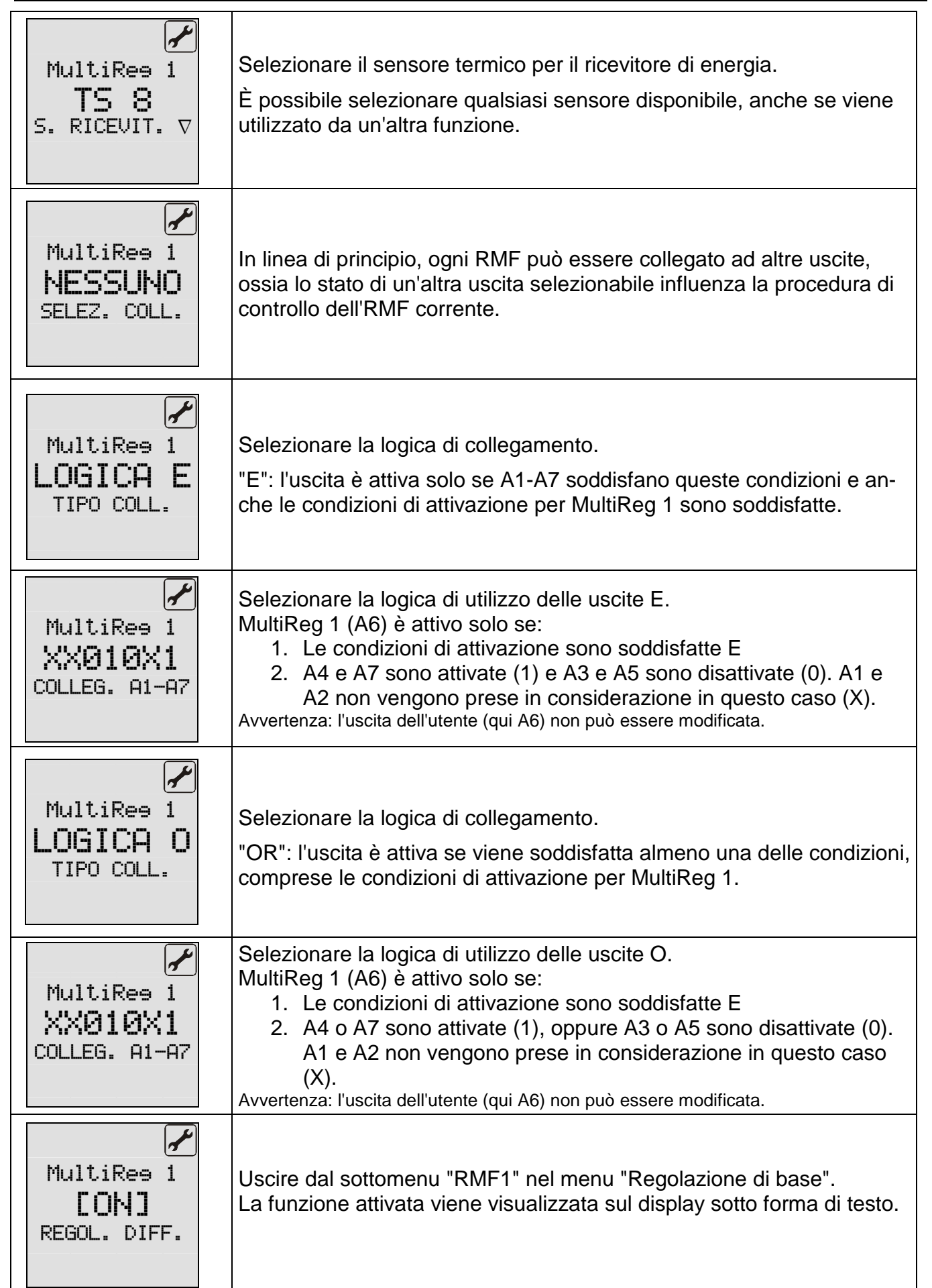

| Impostazioni corrispondenti nel menu "Programmazione" |                                                                                                    |  |
|-------------------------------------------------------|----------------------------------------------------------------------------------------------------|--|
| MultiRee 1<br>[VALORI]<br>REGOL. DIFF.                | Configurare l'RMF1 nel menu "Programmazione" selezionando il sot-<br>tomenu "RMF1".                                                                                                    |  |
| REGOL. DIFF.<br>65°C<br>MAX                           | Limitare la temperatura massima del ricevitore di energia, ad esempio<br>del serbatoio che incamera energia.<br>La funzione viene disattivata quando il sensore del ricevitore di ener-<br>gia raggiunge la temperatura di disattivazione.                                                                           |  |
| REGOL. DIFF.<br>15°C<br>MIN                           | Limitare la temperatura minima della sorgente di energia, ad esempio<br>del serbatoio che rilascia energia.<br>La funzione viene attivata solo se il sensore della sorgente di energia<br>raggiunge la temperatura di attivazione, oltre alla differenza termica<br>necessaria tra sorgente e ricevitore di energia. |  |
| REGOL. DIFF.<br>7 K<br>dT-max                         | Differenza di attivazione tra la sorgente e il ricevitore di energia.                                                                                                    |  |
| REGOL. DIFF.<br>3 K<br>dT-min                         | Differenza di disattivazione tra la sorgente e il ricevitore di energia.                                                                                                    |  |
| ©<br>REGOL. DIFF.<br>0:00<br>TEMPO 1: START           | Inizio della 1a slot oraria per l'RMF.                                                                                                    |  |

| REGOL. DIFF.<br>23:59<br>TEMPO 1: STOP  | Fine della 1a slot oraria per l'RMF.<br>Per consentire alla funzione di essere costantemente attivabile, è suf-<br>ficiente definire una slot oraria compresa tra le 0:00 e le 23:59. |  |
|-----------------------------------------|----------------------------------------------------------------------------------------------------|--|
| REGOL. DIFF.<br>12:00<br>TEMPO 2: START | Inizio della 2a slot oraria per l'RMF.                                                                                                    |  |
|                                         | Fine delle 2e elet ererie per l'DME                                                                                                    |  |
| REGOL. DIFF.                            | Fine della za siot oraria per l'RIVIF.                                                                                                    |  |
| 12:00<br>TEMPO 2: STOP                  | Se l'inizio e la fine di una slot oraria sono identici, essa è disattivata, ossia non viene presa in considerazione.                                                                  |  |
| REGOL. DIFF.<br>18:00                   | Inizio della 3a slot oraria per l'RMF.                                                                                                    |  |
| TEMPO 3: START                          |                                                                                                    |  |
|                                         |                                                                                                    |  |
| REGOL. DIFF.<br>TROL                    | Fine della 3a slot oraria per l'RMF.                                                                                                    |  |
| 18:00                                   | Anche la slot oraria è disattivata.                                                                                                    |  |
| TEMPU 3: STUP                           |                                                                                                    |  |
| Display corrispondenti nel menu "Info"  |                                                                                                    |  |
| i                                       |                                                                                                    |  |
| REGOL. DIFF.A                           | Display della temperatura del concerc della correcta di energia del                                                                                                    |  |
| 56.4°C<br>45<-T7->56                    | menu "Info" con valori massimo e minimo. Viene visualizzato anche il<br>punto di misura corrispondente, in questo caso T7.                                                            |  |

| <i>i</i><br>REGOL. DIFF.⊽<br><b>38.7°C</b><br>22<-T8->38<br>()<br>6               | Display della temperatura del sensore del ricevitore di energia nel me-<br>nu "Info" con valori massimo e minimo. Viene visualizzato anche il<br>punto di misura corrispondente, in questo caso T8. |
|-----------------------------------------------------------------------------------|----------------------------------------------------------------------------------------------------|
| <pre> ill funz. Attiva REGOL. DIFF. ill ill ill ill ill ill ill ill ill ill</pre> | Display dello stato funzionale nel menu "Info".<br>La terza riga del display illustra le funzioni ausiliarie attive, in questo<br>caso "REGOL. DIFF.".                                              |

# 7 MENU OPERATIVI

Per facilitare l'utilizzo del regolatore, le funzioni relative a quest'ultimo, al comando e al display sono suddivise in 4 gruppi (menu principali).

A seconda dello schema dell'impianto e delle funzioni ausiliarie selezionate, all'interno dei menu principali saranno disponibili altri sottomenu. • Programmazione

- Azionamento manuale
- Regolazione di base

visualizzano informazioni sull'impianto solare e consentono di inserire dei valori.

Il menu di volta in volta attivo viene indicato dall'icona corrispondente nella riga superiore del display.

I quattro menu

Info

| Menu           | Panoramica delle funzioni disponibili                                      |  |  |
|----------------|----------------------------------------------------------------------------|--|--|
| Info           | Menu principale per la regolazione automatica dell'impianto solare.        |  |  |
| i              | Visualizza i valori di misura correnti                                     |  |  |
|                | Visualizza lo stato dell'impianto                                          |  |  |
|                | Visualizza i messaggi di errore                                            |  |  |
|                | •Visualizza le ore di esercizio e il rendimento energetico (se presente)   |  |  |
| Programmazione | Modifica e impostazione dei valori programmabili (parametri)               |  |  |
|                | Avvertenza: le modifiche possono compromettere il corretto funzionamento   |  |  |
|                | dell'impianto.                                                             |  |  |
| Azionamento    | Attivazione e disattivazione manuale delle pompe / valvole collegate       |  |  |
| manuale        |                                                                            |  |  |
| [ <b>(()</b> ] |                                                                            |  |  |
| Bagalaziana di | Informazioni gullo impostazioni di base per il funzionemente dell'impiente |  |  |
| Regulazione di | l'utente finele nuè cele consultore questi peremetri, me non medificarli   |  |  |
| Dase           | Attenzione: le impostazioni e le modifiche devene essere esequite esclusi- |  |  |
| العمور ا       | vamente da tecnici qualificatil                                            |  |  |
|                | A seconda del modello di regolatore, possono essere disponibili i seguenti |  |  |
|                | sottomenu.                                                                 |  |  |
|                | <ul> <li>Selezione dello schema di base</li> </ul>                         |  |  |
|                | <ul> <li>Selezione della lingua</li> </ul>                                 |  |  |
|                | <ul> <li>Protezione del collettore</li> </ul>                              |  |  |
|                | <ul> <li>Retroraffreddamento</li> </ul>                                    |  |  |
|                | <ul> <li>Protezione dell'impianto</li> </ul>                               |  |  |
|                | <ul> <li>Protezione antigelo</li> </ul>                                    |  |  |
|                | <ul> <li>Funzione collettore tubolare tipo 1-2</li> </ul>                  |  |  |
|                | <ul> <li>Misura del rendimento</li> </ul>                                  |  |  |
|                | Regolatore multifunzionale                                                 |  |  |
|                | <ul> <li>Riscaldamento</li> </ul>                                          |  |  |
|                | <ul> <li>Raffreddamento</li> </ul>                                         |  |  |
|                | <ul> <li>Interruttore di soglia</li> </ul>                                 |  |  |
|                | <ul> <li>Sistema di aumento della temperatura di ritorno</li> </ul>        |  |  |
|                | <ul> <li>Caldala a legna</li> </ul>                                        |  |  |
|                | <ul> <li>Regolatore differenziale</li> </ul>                               |  |  |
|                |                                                                            |  |  |
|                |                                                                            |  |  |
|                | ■ limer                                                                    |  |  |

#### 7.1 Panoramica: struttura dei menu

7.2 <u>Menu "Info" </u>*i* 

Il menu "Info" visualizza i valori di misura e gli stati operativi. Esempio di schermata del menu "Info":

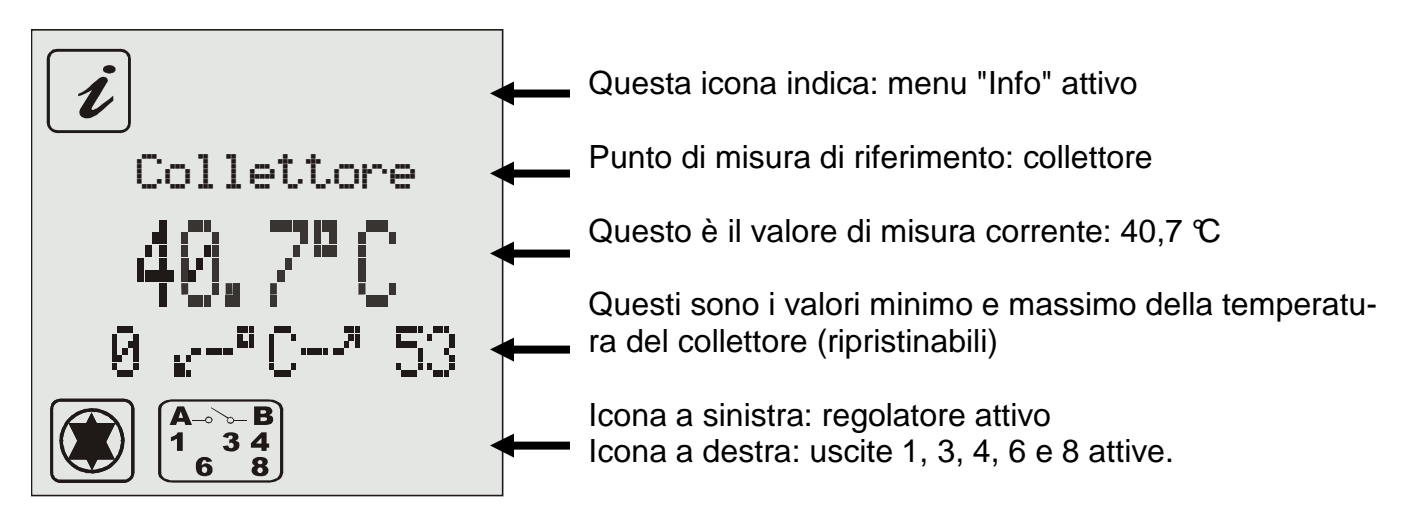

- **İ** Vengono sempre solo visualizzati i valori relativi al regolatore e quelli necessari per le funzioni ausiliarie attivate!
- i

La procedura per ripristinare i valori per cui tale operazione è disponibile è la seguente:

Selezionare il valore desiderato con i tasti

Ripristinare il valore con il tasto

Confermare il messaggio "OK?" con (no) o (sì).

## 7.3 Menu "Programmazione" 🙆

In questo menu è possibile verificare i parametri modificabili e, se necessario, adattarli. I valori impostati in fabbrica sono quelli che di norma garantiscono il corretto funzionamento dell'impianto.

Il numero di valori visualizzati dipende dal tipo di regolatore e dalle funzioni ausiliarie impostate. Vengono visualizzati solo i valori pertinenti in un dato momento. Gli impianti più complessi richiedono diversi valori di programmazione. Per potervi accedere con semplicità essi sono suddivisi in gruppi all'interno di sottomenu. I menu disponibili dipendono dallo schema dell'impianto selezionato e dalle funzioni ausiliarie attivate.

## 7.4 Menu "Azionamento manuale" 😰

L'impianto solare può essere azionato manualmente a fini di manutenzione e test. A questo scopo è possibile disattivare e attivare le uscite di commutazione da 230 V. Durante l'azionamento manuale non avviene alcuna regolazione automatica dell'impianto. Per evitare instabilità operative, dopo circa 8 ore l'impianto passa dalla modalità "Azionamento manuale" alla modalità "Display" e la regolazione automatica viene nuovamente attivata.

È possibile specificare la durata del funzio-

namento manuale tramite l'opzione "Postcircolazione manuale". In questo intervallo di tempo è possibile uscire dal menu "Azionamento manuale" per effettuare la manutenzione o il test dell'impianto. Inoltre, i valori impostati durante l'azionamento manuale non verranno modificati, in modo da poter visualizzare e monitorare i valori di misura e gli stati operativi nel menu "Info".

## 7.5 Menu "Regolazione di base" 🛃

Le impostazioni e le modifiche all'interno di questo menu devono essere eseguite unicamente dall'installatore o da personale qualificato. Impostazioni non corrette possono pregiudicare il funzionamento del regolatore e dell'impianto solare.

Per evitare modifiche involontarie nel menu "Regolazione di base", esso non è alterabile durante il funzionamento normale e viene utilizzato unicamente a scopo di visualizzazione. Per poter effettuare delle modifiche, è necessario selezionare questo menu entro il primo minuto di attivazione dell'apparecchio.

Mentre l'apparecchio è acceso, è possibile apportare modifiche in questo menu premendo contemporaneamente i tasti su

, giù e destra . Una volta all'interno del menu, non ci sarà alcun limite di tempo. Il menu "Regolazione di base" si "blocca" automaticamente dopo che è trascorso un minuto da quando l'utente è uscito dal menu stesso e un minuto dopo l'accensione dell'apparecchio.

In questo menu è possibile selezionare lo schema di base, la lingua e l'attivazione e disattivazione delle funzione ausiliarie e di

protezione disponibili. Usare i tasti

per scorrere i sottomenu. Accanto al nome del sottomenu è specificato anche lo stato, ad es. "ON" o "OFF". Per selezionare

un sottomenu usare il tasto

Assegnazione del numero di schema al numero di sistema: PC0 = 3330, PC1 = 3331, PC2 = 3332, PC3 = 3333, PC4 = 3334.

Nota: 3300 è solo l'impostazione iniziale del software! **Esempio:** cambiare il numero di sistema da 3300 a 3301.

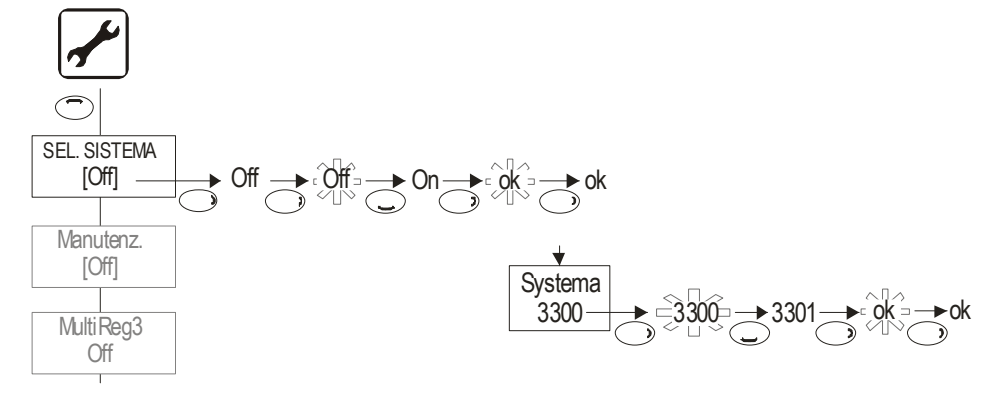

Istruzioni per il montaggio e per l'uso 136659380 REGTRONIC PC 1317BED028-11E-E, revisione 10/2009

## 8 FUNZIONI DEL REGOLATORE

Il regolatore è dotato di un'ampia gamma di funzioni per il controllo e il monitoraggio dell'impianto solare, che possono essere classificate come segue:

- Funzioni di controllo per la carica del serbatoio
- Funzioni di protezione e monitoraggio dell'impianto
- Funzioni ausiliarie

Per una descrizione delle funzioni disponibili del regolatore, consultare il documento "Manuale del regolatore".

Le funzioni disponibili del regolatore dipendono dal software operativo e dallo schema di base selezionato. Esse sono descritte nelle istruzioni relative agli schemi di base.

# 9 INTERFACCIA DATI - DATASTICK<sup>®</sup>

Il regolatore è dotato di un'innovativa interfaccia dati che offre le seguenti funzioni opzionali:

- Registrazione dati (con DataStick<sup>®</sup>)
- Monitoraggio a distanza dell'impianto con il pacchetto modem

#### Queste funzioni sono opzionali. Per utilizzarle sono necessari accessori non in dotazione, come ad es. il DataStick e il modem!

## 9.1 <u>DataStick<sup>®</sup></u>

Con DataStick<sup>®</sup> è possibile scambiare facilmente i dati tra il regolatore e un PC. Il vantaggio di questa soluzione consiste nel fatto che il computer non deve essere collegato al regolatore ed è quindi possibile usare anche un PC desktop. I dati restano nella memoria del DataStick<sup>®</sup> per un tempo indefinito, anche senza alimentazione.

 Il DataStick<sup>®</sup> può essere inserito e rimosso dalla parte superiore dell'apparecchio senza interromperne il funzionamento e senza usare strumenti particolari.

#### 9.2 Funzione DATAlogging

Con un DataStick<sup>®</sup> è possibile salvare i dati di misura, gli stati operativi e i messaggi di errore a intervalli di 1-30 minuti (configurabili) e trasferirli su un normale PC. Ogni record di dati contiene data e ora.

In totale, nel DataStick<sup>®</sup> è possibile salvare più di 16.000 record di dati.

Il numero massimo di giorni di registrazione dipende dall'intervallo di salvataggio impostato:

| INTERVALLO | Durata massima |  |
|------------|----------------|--|
|            | ca.            |  |
| 1 minuto   | 11 giorni      |  |
| 5 minuti   | 55 giorni      |  |
| 30 minuti  | 350 giorni     |  |

La registrazione viene avviata automaticamente con l'inserimento del DataStick<sup>®</sup>. I parametri sono salvati sul DataStick<sup>®</sup> e, se necessario, possono essere modificati nel menu "Programmazione / DATAlogging":

- Impostazione dell'intervallo di salvataggio
- Selezione tra salvataggio semplice (i dati vengono scritti in memoria fino al suo esaurimento) o ciclico (i dati più vecchi vengono sovrascritti)
- Azzeramento della memoria (i dati presenti vengono eliminati e l'apparecchio viene riavviato)

Accessori richiesti:

- Software PC per la valutazione dei dati registrati
- Adattatore interfaccia PC per la porta USB
- DataStick<sup>®</sup> SOLAREG<sup>®</sup>.

## **10 ELIMINAZIONE DEI GUASTI**

I guasti all'impianto si dividono fondamentalmente in due categorie:

- Guasti che vengono rilevati dal regolatore e che esso può quindi riportare L'icona serve da indicatore generale di guasto.
- Guasti che il regolatore non è in grado di riportare.

| Errore visualizzato sul<br>display                                       | Possibili cause                                                                                                    | Rimedi                                                                                                    |
|--------------------------------------------------------------------------|----------------------------------------------------------------------------------------------------|----------------------------------------------------------------------------------------------------|
|                                                                          | <ul> <li>Cavo del sensore inter-<br/>rotto</li> <li>Sensore difettoso</li> </ul>                                                                                                    | <ul> <li>→ Controllare il cavo</li> <li>→ Verificare la resistenza del sensore, ev. sostituirlo</li> </ul>                                                                                                    |
| $ = = \overline{X} = = $ $ Iampeggia $                                   | <ul> <li>Corto circuito al cavo<br/>del sensore</li> <li>Sensore difettoso</li> </ul>                                                                                                    | <ul> <li>→ Controllare il cavo</li> <li>→ Verificare la resistenza del sensore, ev. sostituirlo</li> </ul>                                                                                                    |
| Errore di circolazione:<br>flusso assente                                | <ul> <li>Errore nel collegamento<br/>della pompa</li> <li>Pompa difettosa</li> <li>Aria nell'impianto</li> <li>Flussometro difettoso</li> <li>Collegamento al flus-<br/>sometro difettoso</li> </ul> | <ul> <li>→ Verificare il cablaggio</li> <li>→ Sostituire la pompa</li> <li>→ Sfiatare l'impianto</li> <li>→ Verificare se a impianto azionato<br/>l'elica del flussometro si muove<br/>(se visibile)</li> <li>→ Controllare il cavo</li> </ul> |
| Con misura del rendimen-<br>to energetico viene visua-<br>lizzato anche: | <ul> <li>Cavo del sensore inter-<br/>rotto</li> <li>Sensore difettoso</li> </ul>                                                                                                    | <ul> <li>→ Controllare il cavo</li> <li>→ Verificare la resistenza del sensore, ev. sostituirlo</li> </ul>                                                                                                    |

#### 10.1 Guasti con notifica di errore

#### 10.2 Guasti senza notifica di errore

In caso di guasti e malfunzionamenti che non possono essere visualizzati, usare la seguente tabella per verificarne l'origine e individuarne le possibile cause. Se questa descrizione non è sufficiente a eliminare il guasto, sarà necessario rivolgersi al proprio fornitore o all'installatore.

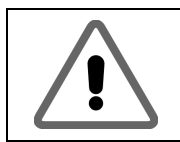

I guasti relativi all'alimentazione di rete da 230 V c.a. devono essere eliminati solo da un tecnico qualificato!

| Icona dell'errore           | Possibili cause                               | Rimedi                                    |
|-----------------------------|-----------------------------------------------|-------------------------------------------|
| Icona non disponibile       | <ul> <li>Alimentazione di rete</li> </ul>     | → Accendere o collegare il regolato-      |
|                             | da 230 V c.a. assente                         | re                                        |
|                             |                                               | → Controllare il fusibile dell'allaccia-  |
|                             |                                               | mento domestico                           |
| •                           | <ul> <li>Fusibile interno all'ap-</li> </ul>  | → Verificare il fusibile, ev. sostituirlo |
|                             | parecchio difettoso                           | con uno nuovo di tipo 2A/T                |
|                             |                                               | → Verificare la presenza di cortocir-     |
|                             |                                               | cuito nei componenti da 230 V             |
|                             | <ul> <li>Apparecchio difettoso</li> </ul>     | → Contattare il fornitore                 |
| Il regolatore non funziona  | <ul> <li>Il regolatore si trova in</li> </ul> | → Uscire dal menu "Azionamento            |
|                             | modalità di azionamen-                        | manuale"                                  |
|                             | to manuale                                    |                                           |
|                             | Condizioni per l'accen-                       | → Attendere finché la condizione di       |
|                             | sione non presenti                            | accensione non viene soddisfatta          |
| L'icona "Pompa" ruota,      | <ul> <li>Collegamento alla</li> </ul>         | → Controllare il cavo della pompa         |
| ma la pompa non funzio-     | pompa interrotto                              |                                           |
| na                          | <ul> <li>La pompa è bloccata</li> </ul>       | → Assicurarsi che il movimento della      |
|                             | • L'uscita di commutazio-                     | pompa non sia ostacolato                  |
|                             | ne non è alimentata                           | → Contattare il fornitore                 |
| Il display della temperatu- | I cavi del sensore sono                       | → Riposizionare i cavi del sensore        |
| ra oscilla visibilmente a   | stati posati vicino a                         | Schermare i cavi del sensore              |
| brevi intervalli            | quelli da 230 V                               |                                           |
|                             | I cavi lunghi del senso-                      | → Schermare i cavi del sensore            |
|                             | re sono stati prolungati                      |                                           |
|                             | senza schermatura                             |                                           |
|                             | Apparecchio difettoso                         | → Contattare il fornitore                 |

## 11 DATI TECNICI

| Custodia                                                                                                   |                                                                              |  |  |  |  |
|----------------------------------------------------------------------------------------------------|------------------------------------------------------------------------------|--|--|--|--|
| Materiale                                                                                                  | Custodia in ABS completamente riciclabile per montaggio a muro               |  |  |  |  |
| Dimensioni L x L x P in mm, peso                                                                           | 175 x 134 x 56; ca. 360 g                                                    |  |  |  |  |
| Classe di protezione                                                                                       | IP20 secondo VDE 0470                                                        |  |  |  |  |
| Valori elettrici                                                                                           |                                                                              |  |  |  |  |
| Tensione d'esercizio                                                                                       | c.a. 230 Volt, 50 Hz, da -10 a +15%                                          |  |  |  |  |
| Grado di interferenza                                                                                      | N secondo VDE 0875                                                           |  |  |  |  |
| Sezione max.<br>dei collegamenti da 230 V                                                                  | 2,5 mm² a filo capillare/unifilare                                           |  |  |  |  |
| Sensore termico                                                                                            | PT1000, 1kΩ a 0 ℃                                                            |  |  |  |  |
| Campo di misura                                                                                            | - 30 °C +250 °C                                                              |  |  |  |  |
| Tensione di prova                                                                                          | 4 kV 1 min secondo VDE 0631                                                  |  |  |  |  |
| Tensione di commutazione<br>Corrente per uscita di commuta-<br>zione<br>Corrente totale di tutte le uscite | 230 V~ /<br>1A / ca. 230 VA per cos $\phi$ = 0,7-1,0<br>4A / ca. 900 VA max. |  |  |  |  |
| Fusibili                                                                                                   | Fusibile di precisione 5 x 20 mm, 2A/T (4 amp, ritardato)                    |  |  |  |  |
| Altro                                                                                                    |                                                                              |  |  |  |  |
| Flussometro consigliato                                                                                    | Sensore Grundfos VFS 2-40                                                    |  |  |  |  |
| Temperatura di esercizio                                                                                   | 0 + 50                                                                       |  |  |  |  |
| Temperatura di stoccaggio                                                                                  | -10 + 65 °C                                                                  |  |  |  |  |

Le specifiche sono soggette a cambiamenti dovuti al progresso tecnico.

# **12 TABELLA DI RESISTENZA PT1000**

È possibile verificare il corretto funzionamento del sensore termico usando un ohmetro e basandosi sulla seguente tabella di resistenza termica.

| Temperatura | Resistenza | Temperatura | Resistenza |
|-------------|------------|-------------|------------|
| in °C       | in Ohm     | in °C       | in Ohm     |
| -30         | 882        | 60          | 1232       |
| -20         | 921        | 70          | 1271       |
| -10         | 960        | 80          | 1309       |
| 0           | 1000       | 90          | 1347       |
| 10          | 1039       | 100         | 1385       |
| 20          | 1077       | 120         | 1461       |
| 30          | 1116       | 140         | 1535       |
| 40          | 1155       | 200         | 1758       |
| 50          | 1194       |             |            |

## **13 DICHIARAZIONE DI CONFORMITÀ**

La sottoscritta ditta PROZEDA Srl. dichiara, sotto la sua responsabilità, che il prodotto Regtronic PC tipo 1317 è in conformità alle seguenti norme:

DIRECTIVE 2004/108/UE DU PARLEMENT ET DU CONSEIL EUROPÉEN du 15/12/2004 pour l'harmonisation des réglementations de la comptabilité électromagnétique entre les états membres et le retrait de la directive 89/336/CEELoi sur la comptabilité électromagnétique de moyens de production (EMVG) du 26 février 2008

DIRECTIVE 2006/95/UE DU PARLEMENT ET DU CONSEIL EUROPÉEN du 12 décembre 2006 pour l'harmonisation des réglementations des états membres concernant les moyens de production électriques pour une utilisation dans une zone de tension définie

DIN EN 61326-1; VDE 0843-20-1:2006-10 Outils électriques de mesure, de commande, de régulation et de laboratoire - Normes de Comptabilité électromagnétique - Partie 1 : Normes générales (IEC 61326-1:2005); Version allemande EN 61326-1:2006

DIN EN 61326-2-2; VDE 0843-20-2-2:2006-10 Outils électriques de mesure, de commande, de régulation et de laboratoire - Normes de Comptabilité électromagnétique - Partie 2 : Normes particulières - Disposition de test, Condition d'utilisation et caractéristique de performances pour outils de test, mesure et contrôle des appareils utilisés sous réseaux d'alimentation électrique basse-tensions (IEC 61326-2-2:2005); Version allemande EN 61326-2-2:2006